## How to sign up for MyWasaga

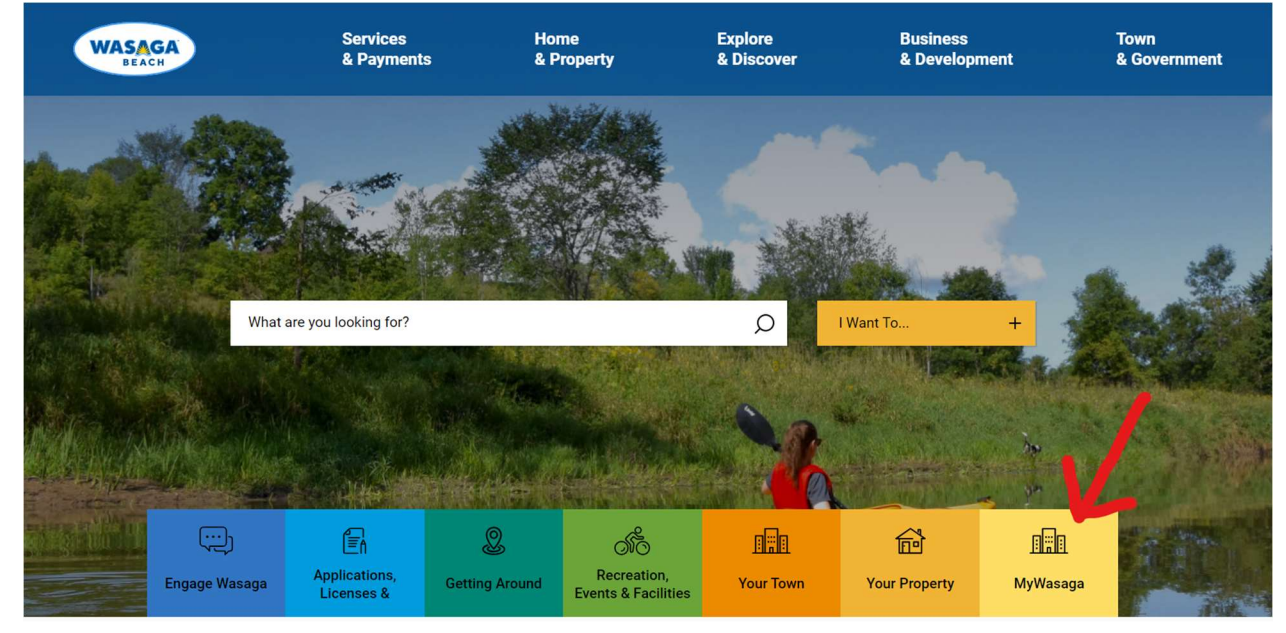

1. Go to www.wasagabeach.com and click on the MyWasaga link

2. This will take you to the landing page with useful links for property owners. Click on 'Sign in'.

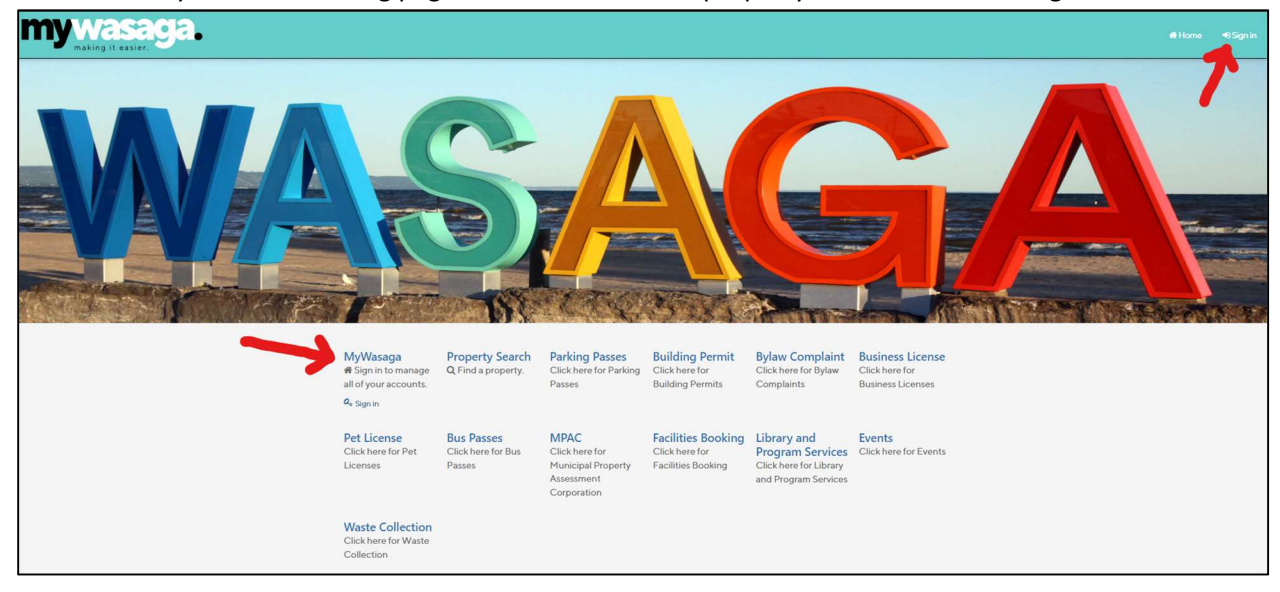

3. If you have already set up your account, enter your Username and Password then click on the Sign in button.

| mywasaga. |                                                                                                    | # Home | •0 Sign in |
|-----------|----------------------------------------------------------------------------------------------------|--------|------------|
|           | Sign in Please sign in before to access your account(d). If you are having problems signing in please contact on at 705-429-3844 extension 2228 for assistance. |        |            |
|           | L Uorname:                                                                                                    |        |            |
|           | Forget your parsword?                                                                                                    |        |            |
|           | Do not have a username and password? Could Ak Account                                                                                                    |        |            |
|           | Return To Man Menu                                                                                                    |        |            |
|           | Copyright 0:2020 Diamond VCI14.0.0.271(80.0400) Contact Uk. FAQ Diack to Top                                                                                    |        |            |

If you have not set up your account, click on the Create An Account button.

- 4. To create your account, fill in:
  - your desired username
  - your desired password, and
  - your email address (note that the email address you use here will be the address used for any ebilling options)

Click on the Next button.

| Please complete and su<br>you will have access to the<br>Your password must be | bmit this form to register an account with us. After<br>he wide range of services we offer.<br>at least 8 characters, contain upper and lowercase | submission, we will send you an email to confirm your account creation. Once your account i<br>letters, at least 1 number, and a symbol. | s created, |
|--------------------------------------------------------------------------------|----------------------------------------------------------------------------------------------------|----------------------------------------------------------------------------------------------------|------------|
| Log On Information                                                             | Personal Information                                                                                                    |                                                                                                    |            |
|                                                                                | Username: *                                                                                                    |                                                                                                    |            |
|                                                                                | Password:*                                                                                                    | ۲                                                                                                    |            |
|                                                                                | Confirm Password: *                                                                                                    | ۲                                                                                                    |            |
|                                                                                | Email Address:*                                                                                                    |                                                                                                    |            |
|                                                                                |                                                                                                    | If you are already set up for ebiling on your accounts, your ebiling<br>address will be updated to the email address that you use here.  |            |
|                                                                                | Confirm Email:*                                                                                                    |                                                                                                    |            |
|                                                                                | Note: Passwords are case s<br>If you need assistance, plea                                                                                        | ensitive.<br>se contact us at (705) 429-3844 ext 2278.                                                                                   |            |
|                                                                                |                                                                                                    | Ľ                                                                                                    |            |
|                                                                                | Return To Main Menu 🛹                                                                                                    | Previous Next >>                                                                                                    |            |

5. For 'Registration Account Type' use the drop down to select 'Tax Account' or 'Utility Account'. Fill in the Customer ID and the Name On Bill exactly as they are shown on your invoice – note that the name is case sensitive.

Click on the Captcha that you are not a robot and then click Next.

| Yease complete and su<br>you will have access to the<br>Your password must be a | mit this form to register an account with us. Afte<br>he wide range of services we offer.<br>at least 8 characters, contain upper and lowercas | r submission, we will send you an email to confirm your account creation. Once your account is created, eletters, at least 1 number, and a symbol. |
|---------------------------------------------------------------------------------|----------------------------------------------------------------------------------------------------|----------------------------------------------------------------------------------------------------|
| Log On Information                                                              | Personal Information                                                                                                    | <b>~</b>                                                                                                    |
|                                                                                 | Registration Account Type: *                                                                                                    | Tax Account 🗸                                                                                                    |
|                                                                                 | Roll Number:                                                                                                    | 4364                                                                                                    |
|                                                                                 | Name On Bill:                                                                                                    | Name on Bill (Last Name First, First Name and Then Middle) - look                                                                                  |
|                                                                                 | From your latest bill or sta<br>requested and key it in at                                                                                     | atement for the account type you have selected, find the information sove.                                                                         |
|                                                                                 | Follow the validation steps b                                                                                                    | elow: *                                                                                                    |
|                                                                                 | I'm not a robot                                                                                                    | reCAPTCHA<br>Prinzy-**ema                                                                                                    |
|                                                                                 | Return To Main Menu                                                                                                    | << Previous Next>>                                                                                                    |

- 6. You will be sent an email to confirm your account activation. Click on the link and then your account will be active.
- 7. When you log in to your account, you will be able to see any property tax and utility accounts related to your Customer ID. You can click on any of the accounts to access further details.

| mywasaga. |                                                                                                    | ff Home | € Sign in |
|-----------|----------------------------------------------------------------------------------------------------|---------|-----------|
|           | Account Listing Used below are your accounts with us. If you have an account that is not fisted here, please contact us for assistance. The durbative dayment enrolment changes are required. There are no accounts to pay or a credit balance may exist. There are no accounts to pay or a credit balance may exist. |         |           |
|           | Return To Main Menu           Copyright @ 2020 Diamond VCH 4.0.0.271 (IB.0.6400): Contact Us - FAQ         Back to Top                                                                                                    |         |           |